## INSTRUCTIVO Proceso de Evaluación del Desempeño Uso de la Plataforma BUK

Para realizar tu Autoevaluación es muy sencillo, y te tomará muy pocos minutos, solo debes seguir los siguientes pasos:

1) Al inicio del proceso de evaluación, te llegará un correo de BUK, indicando el inicio del proceso, con el asunto:

## BUK | Autoevaluación | Evaluación de Desempeño (Año actual)

Se verá así:

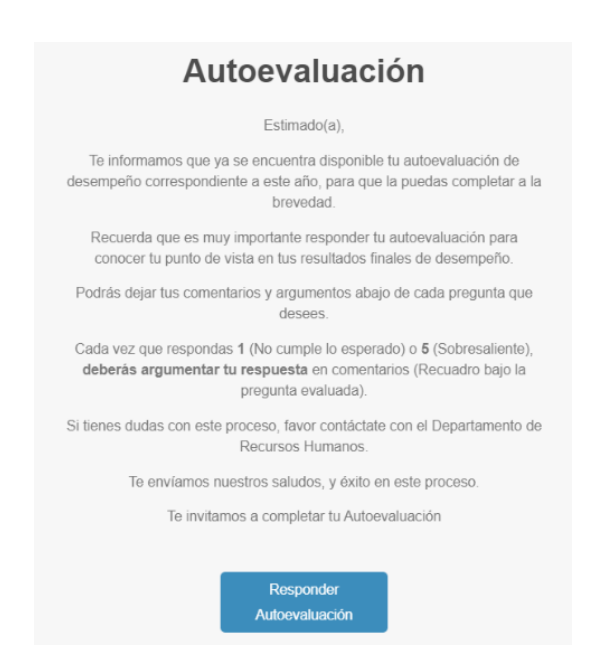

Al final del correo, **verás este botón azul** (Responder Autoevaluación), el cual te redirigirá directamente a responder tu formulario de autoevaluación (Te pedirá tu usuario y clave de BUK).

También puedes ingresar directamente en BUK, de la siguiente forma:

- Ingresa a BUK con tu usuario y Clave: https://ifop.buk.cl/

- Una vez adentro, en la barra azul de pestañas a la izquierda, haz clic en "**Desempeño**", y luego en "**Mis Evaluaciones**".

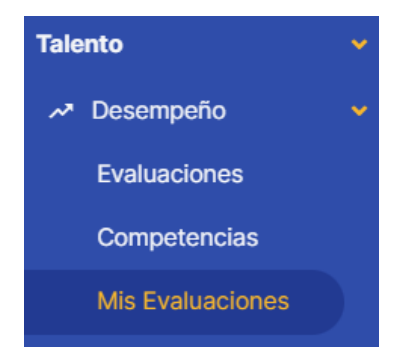

2) Una vez al interior del apartado "Mis Evaluaciones" de BUK, verás esta pantalla:

| valuado 🔶                   | Tipo 🗘         | Estado 🗘    | Compl. 🗘 | Nota 🗘 | Acciones 🗢 |
|-----------------------------|----------------|-------------|----------|--------|------------|
| Nombre del<br>rabajador (a) | Autoevaluación | No Iniciada | 0.0%     |        |            |

Debes hacer clic en el ícono azul con el formulario, para responder tu autoevaluación.

3) Responde tu formulario de autoevaluación, seleccionando de 1 a 5 en la escala, según corresponda.

Esta es la escala de evaluación:

| No<br>cumple lo<br>esperado<br>(1) | Cercano a<br>lo<br>esperado<br>(2) | Cumple lo<br>esperado<br>(3) | Sobre lo<br>esperado<br>(4) | Sobresaliente<br>(5) |
|------------------------------------|------------------------------------|------------------------------|-----------------------------|----------------------|
| 0                                  | 0                                  | 0                            | 0                           | 0                    |

Recuerda que el resultado esperado siempre será 3, es decir que "cumples lo esperado" con respecto a la pregunta que estás respondiendo.

Cuando respondas preguntas con calificaciones extremas, deberás argumentar **todas tus respuestas, cada vez que evalúes con un**:

- 1 (No cumple lo esperado)
- **5** (Sobresaliente)

*Ejemplo:* Me autoevalué con un 1 en una pregunta, en el recuadro argumento:

No cumplí con este objetivo por este motivo...

*Ejemplo:* Me autoevalué con un 5 en una pregunta, en el recuadro argumento:

Cumplí con este objetivo de forma sobresaliente, por este motivo...

- Cuando califiques con un 2, 3 o 4 no será necesario argumentar, pero puedes hacerlo si lo deseas, a modo de respaldar tu calificación.

Al final del formulario de evaluación, **debes dejar tus comentarios y opiniones** sobre tu desempeño dentro del periodo evaluado **(Comenta en Respuesta):** 

| Preguntas Abiertas                                                                  |                      |
|-------------------------------------------------------------------------------------|----------------------|
| Preguntas Abiertas                                                                  | Respuesta            |
| ¿Cuál es su opinión sobre el desempeño demostrado dentro del periodo de evaluación? | Escribe tu respuesta |
|                                                                                     |                      |

**Importante:** La evaluación **requiere** completar este recuadro, o no te permitirá enviar y finalizar tu evaluación. (Si no tienes comentarios, puedes indicar "No deseo dejar comentarios")

Una vez respondido todo lo anterior, debes hacer clic en el botón "Guardar y salir"

Así se verá el botón:

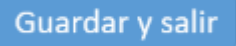

Luego de presionar este botón, pasarás a esta ventana: (Aún no estás listo(a), pero falta solo un paso)

|                                | i Enviar formular       | ios - Au | itoevaluación: | Tienes 1 fe | ormularios listo | s para ser | enviados                  |           | ×          |   |
|--------------------------------|-------------------------|----------|----------------|-------------|------------------|------------|---------------------------|-----------|------------|---|
| Autoevaluación                 |                         |          |                |             |                  |            |                           |           | ~          |   |
| Evaluado                       | Tipo                    | ¢        | Estado         | ¢           | Compl.           | ¢          | Nota                      | ¢         | Acciones 0 |   |
| O Nombre del<br>trabajador (a) | Autoevaluación          |          | En curso       |             | 100.0%           |            | 3.17                      |           |            | ) |
| Mostrando registros de         | l 1 al 1 de un total de | 1 regis  | tros           |             |                  | C<br>la    | lick aquí pa<br>Evalación | ara Envia | r          |   |

En esta parte, solo debes hacerle clic al avioncito azul.

Una vez que hayas hecho clic en el avión azul, ¡estás listo(a) con tu evaluación!

| Evaluado       | Tipo           | Estado     | Compl.  | Nota | Acciones   |
|----------------|----------------|------------|---------|------|------------|
| Nombre del     | Autorialunción | $\bigcirc$ | 100.00% | 2.17 |            |
| trabajador (a) | Autoevaluacion | Finalizada | 100.0%  | 3.17 | <b>a 1</b> |

Una vez finalizada la etapa de **Autoevaluaciones** y **Evaluaciones Descendientes** (Jefaturas), se procederá con la etapa de **Calibración**, donde se revisarán los resultados de desempeño, ya sean extremos o confusos, tanto por parte de las Autoevaluaciones como las Evaluaciones de Jefaturas, donde se revisarán y revalidarán particularmente las calificaciones **sobre 4,5** y las **bajo 1,5** respectivamente, tanto en las autoevaluaciones como evaluaciones descendientes de Jefaturas.

Las fechas y plazos del SGD se encuentran sujetos a posibles modificaciones acorde a las necesidades de la institución.

En caso de dudas durante el proceso, favor contáctanos al correo sgd@ifop.cl

**Importante:** El plazo, tanto para realizar las Autoevaluaciones como las Evaluaciones de Jefaturas, será hasta la fecha indicada en correo de Recursos Humanos.

Te recomendamos encarecidamente no dejar para el final tu autoevaluación y/o tus evaluaciones de tu equipo, ya que es un proceso muy importante, tanto para ti, como para tu equipo y para IFOP.